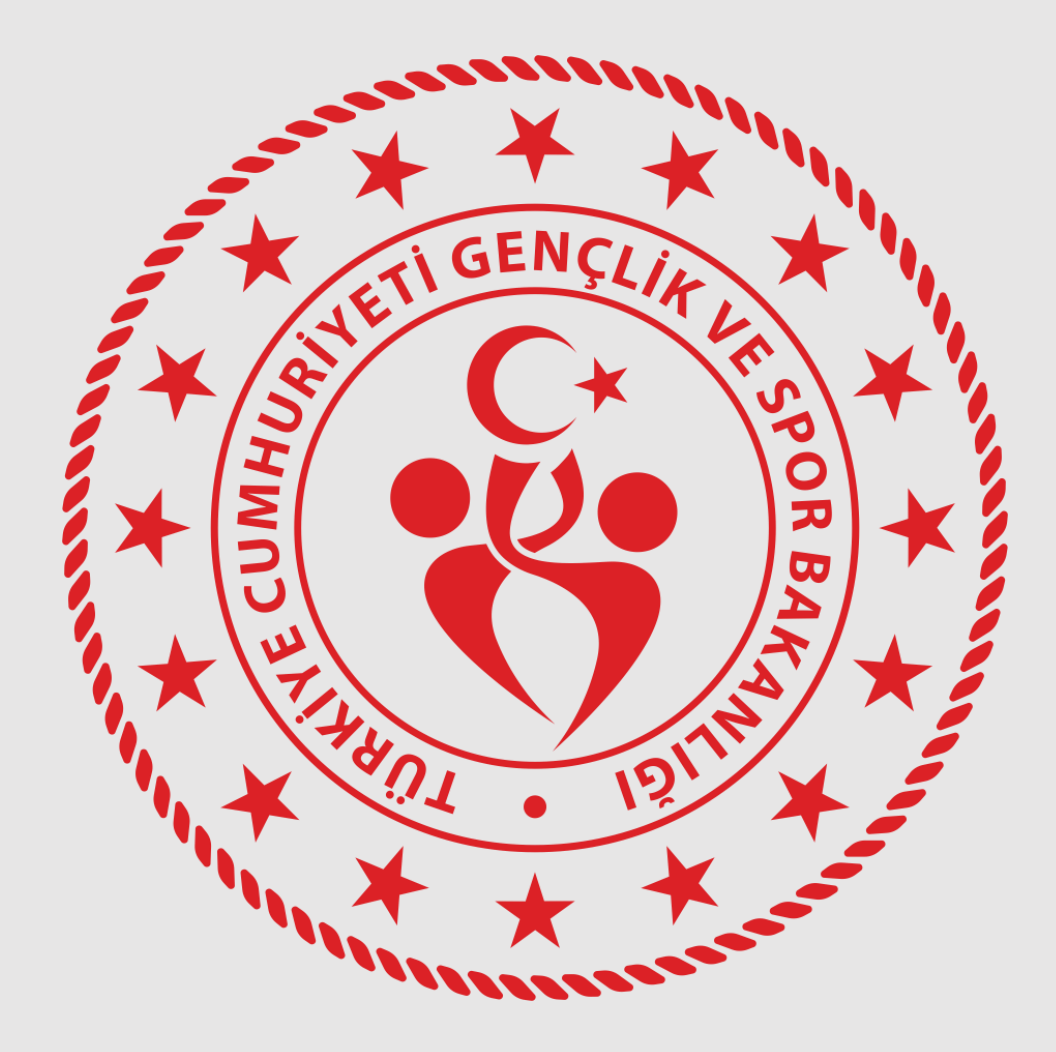

# ULUSAL SPOR PROJELERİ MODÜLÜ

VATANDAŞ E-DEVLET BAŞVURU REHBERİ

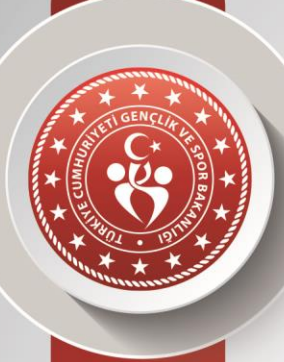

ANKARA GENÇLİK VE SPOR İL MÜDÜRLÜĞÜ Sportif Değerlendirme ve Takip Birimi

# 1.GiRiş YÖNTEMi

### AŞAĞIDAKİ QR KODU VATANDAŞLAR TARAYARAK DOĞRUDAN BAŞVURU EKRANINA GİDEBİLİR.

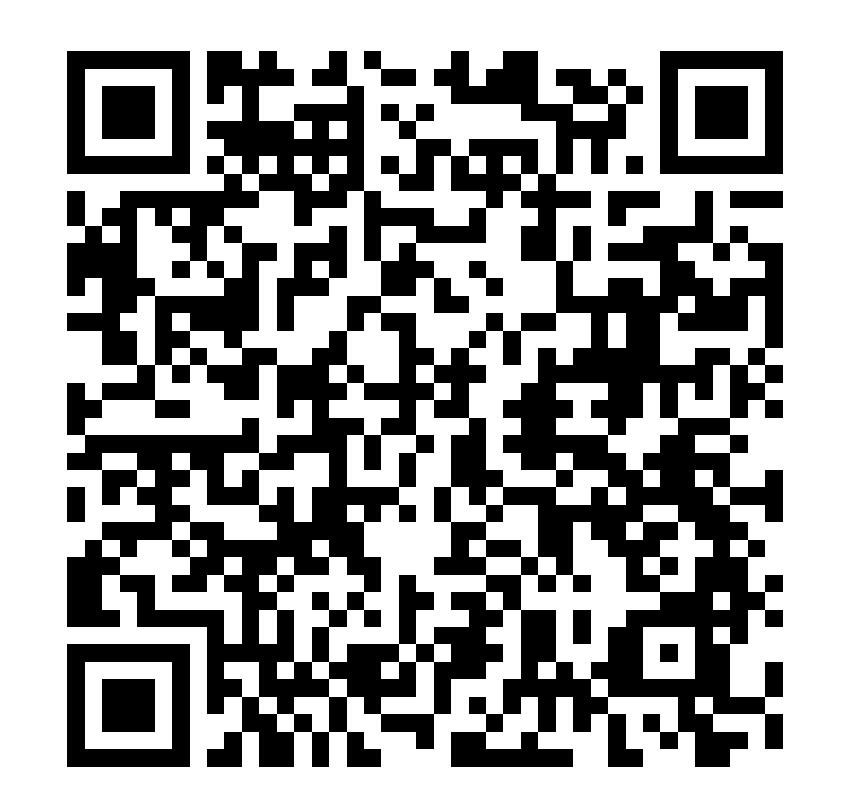

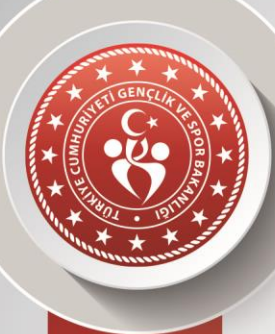

ANKARA GENÇLİK VE SPOR İL MÜDÜRLÜĞÜ Sportif Değerlendirme ve Takip Birimi

# 2. GiRiş YÖNTEMİ

## EDEVLET ILE MANUEL GIRIŞ

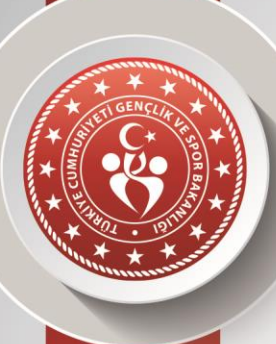

ANKARA GENÇLİK VE SPOR İL MÜDÜRLÜĞÜ

Ulusal Spor Projeleri başvuruları Spor Bilgi Sistemi üzerinden gerçekleştirilmektedir. Bunun için;

#### www.turkiye.gov.tr

Adresinden E-Devlet sayfasına giriş yapılır.

Sportif Değerlendirme ve Takip Birimi \*) türkiye.gov.tr türkiye.gov.tr Sifremi Unuttur DEVLETIN KISA YOLU Mobil Imza ile Ginş Yap e-Devlet KAPISI 00 DOVIZ KURLAR HAVA DU DIJITAL DONUSUM OFISI

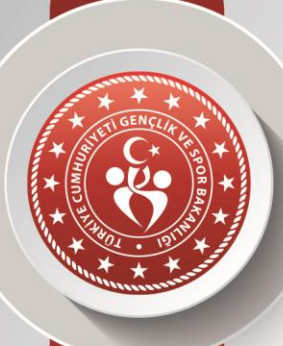

Edevlet arama boşluğuna SPOR BİLGİ SİSTEMİ yazarak ilgili modül açılır.

Edevlet içerisinden aratarak giriniz. Aksi halde yanlış bir ekrana yönlendirilebilirsiniz.

Önemli : Spor Bilgi Sistemini Google üzerinden aratarak girmeyiniz.

ANKARA GENÇLİK VE SPOR İL MÜDÜRLÜĞÜ Sportif Değerlendirme ve Takip Birimi

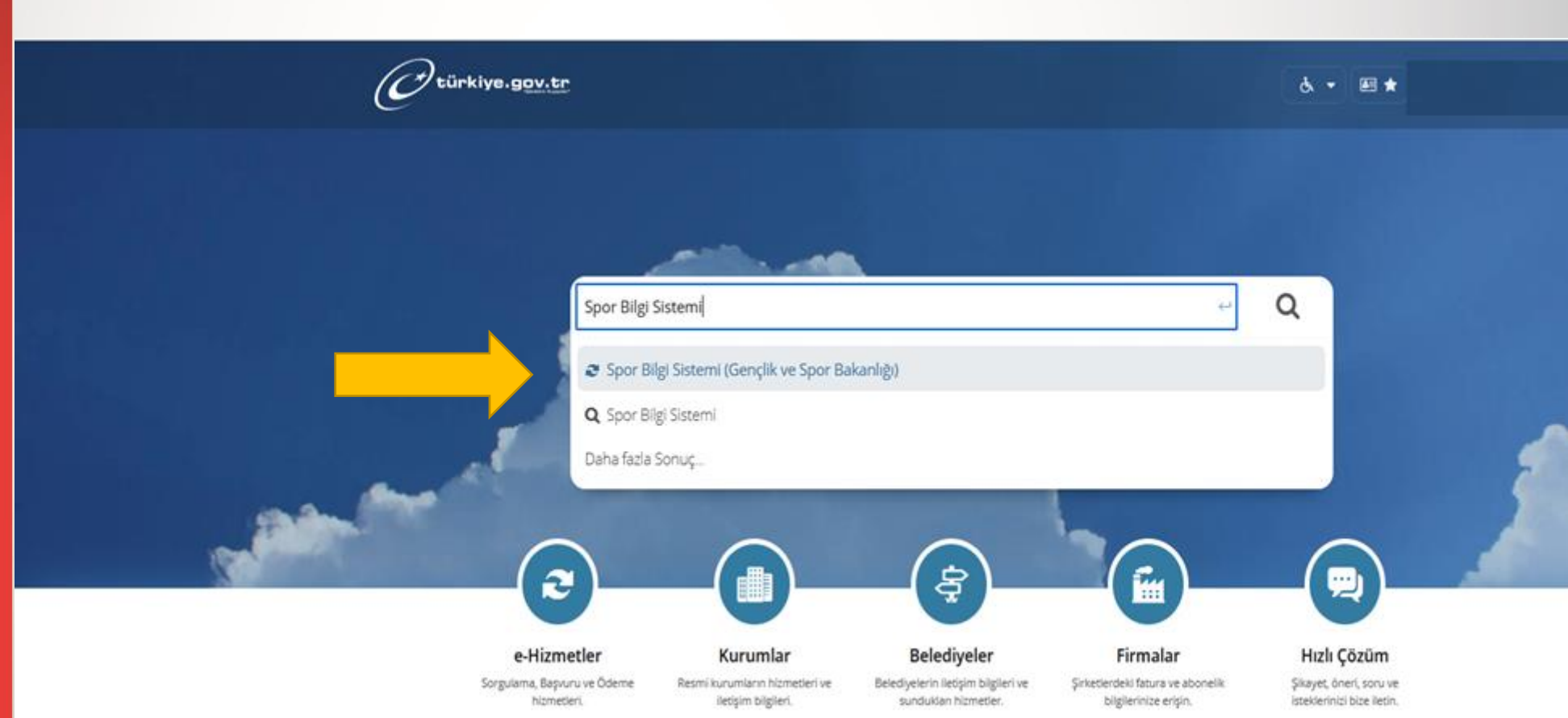

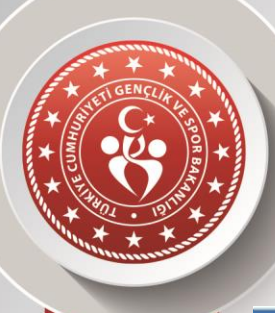

#### Açılan pencereden Uygulamaya Git düğmesine tıklanır.

| Gençlik ve Spor Baka<br>Spor Bilgi Sisten                                                                     | ni                                                                                                    | * 197 f 9                                                                                                    |  |  |  |  |  |  |
|----------------------------------------------------------------------------------------------------|----------------------------------------------------------------------------------------------------|----------------------------------------------------------------------------------------------------|--|--|--|--|--|--|
| Bu hizmet Gençlik ve Spor<br>Bakanlığı işbirliği ile<br>e-Devlet Kapısı altyapısı<br>üzerinden sunulmaktadır. | Giriş yapacağınız uygulama ile ilgili bilgiler:                                                                                                    |                                                                                                    |  |  |  |  |  |  |
|                                                                                                    | Uygulama Adı                                                                                                    | Spor Bilgi Sistemi                                                                                                    |  |  |  |  |  |  |
|                                                                                                    | Uygulama Adresi                                                                                                    | https://spor.gsb.gov.tr                                                                                                    |  |  |  |  |  |  |
|                                                                                                    | Hizmet Açıklaması                                                                                                    | T.C. Gençlik ve Spor Bakanlığı Spor Genel Müdürlüğü Dinamik-Spor Bilgi Sistemi ile spor<br>elemanlarının , spor kuruluşlarının ilk başvuru , bilgi formu ve lisans işlemlerinizi takip edebilirsiniz. |  |  |  |  |  |  |
|                                                                                                    | Uygulamaya Gt' bağlantısına tikladığınızda, www.türkiye.gov.tr'yi terk ederek, profil bilgileriniz ile kullanıcı girişi yapmış olarak ilgili kurumun web sayfasına yönlendirileceksiniz. İlgili uygulama yeni bir pencere içinde açılacaktır. |                                                                                                    |  |  |  |  |  |  |
|                                                                                                    |                                                                                                    |                                                                                                    |  |  |  |  |  |  |

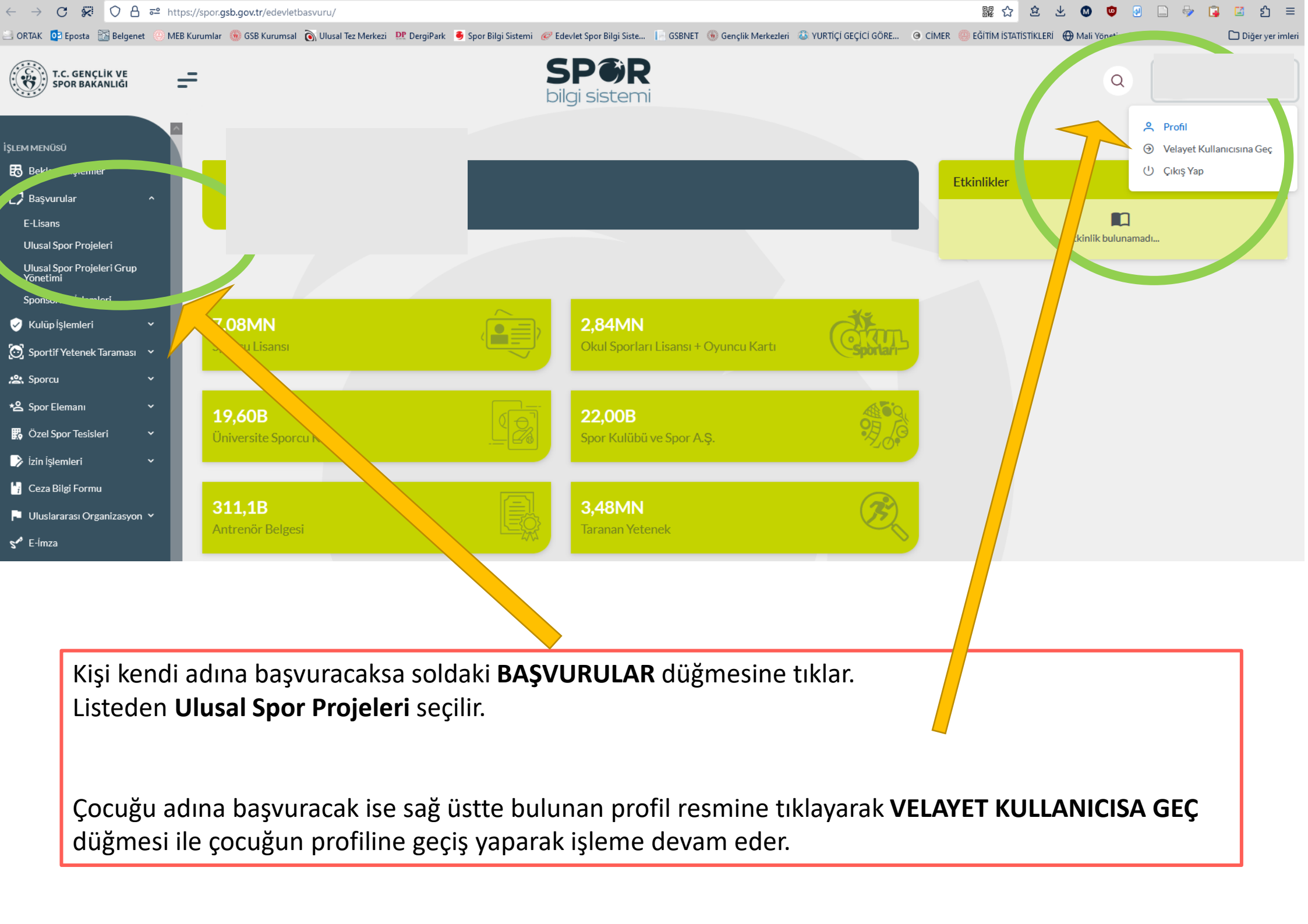

| <b>@</b> | Başvurularım  | Ulusal Spor Projeleri       | Yeni Başvuru Kurs Bilgileri      |                         |                        |             |                  |                       |                    |  |
|----------|---------------|-----------------------------|----------------------------------|-------------------------|------------------------|-------------|------------------|-----------------------|--------------------|--|
|          |               |                             |                                  |                         |                        |             |                  |                       |                    |  |
|          | Bilgilendirme |                             | 2<br>Kurs Bilgileri              |                         | 3<br>Beyan ve Belgeler |             |                  | 4<br>Özet             |                    |  |
| İI (*)   |               |                             | Spor Dalı (*)                    | İlçe                    | 2                      |             | I                | Proje                 |                    |  |
| AN       | ANKARA X V    |                             | Spor Dalı Seçiniz                | ✓ iii                   | / İlçe Seçiniz ~       |             | ~                | Proje Seçiniz         | ~                  |  |
|          |               |                             |                                  | Q                       |                        |             |                  |                       | Kursları Listele Q |  |
|          | Kurs Adı      |                             | Yüzme                            |                         | Kurs İli               | Kurs İlçesi | Kurs Başlama Tar | ihi Kurs Bitiş Tarihi | Kontenjan Durumu   |  |
| С        | ) YÜZME BİLME | YEN KALMASIN PROJESİ / Yüzm | e Ümitköy Spor Kompleksi (Cuma : | 14:00, Pazartesi 12:00) | ANKARA                 | Çankaya     | 01.09.2023       | 10.09.2023            | UYGUN              |  |
| Va       | azgeç △       |                             |                                  |                         |                        |             |                  | ସ Önceki Adım         | Sonraki Adım 👂     |  |

Açılan ekranda yalnızca İlçe/Tesisinizde sistemde tanımlanarak açılmış olan kurslar listelenir.

Kişi kendine uygun seçenekler arasından seçim yapar.

Sonraki Adım düğmesine tıklayarak işlemi tamamlar.

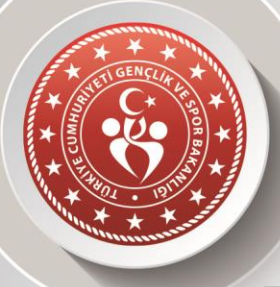

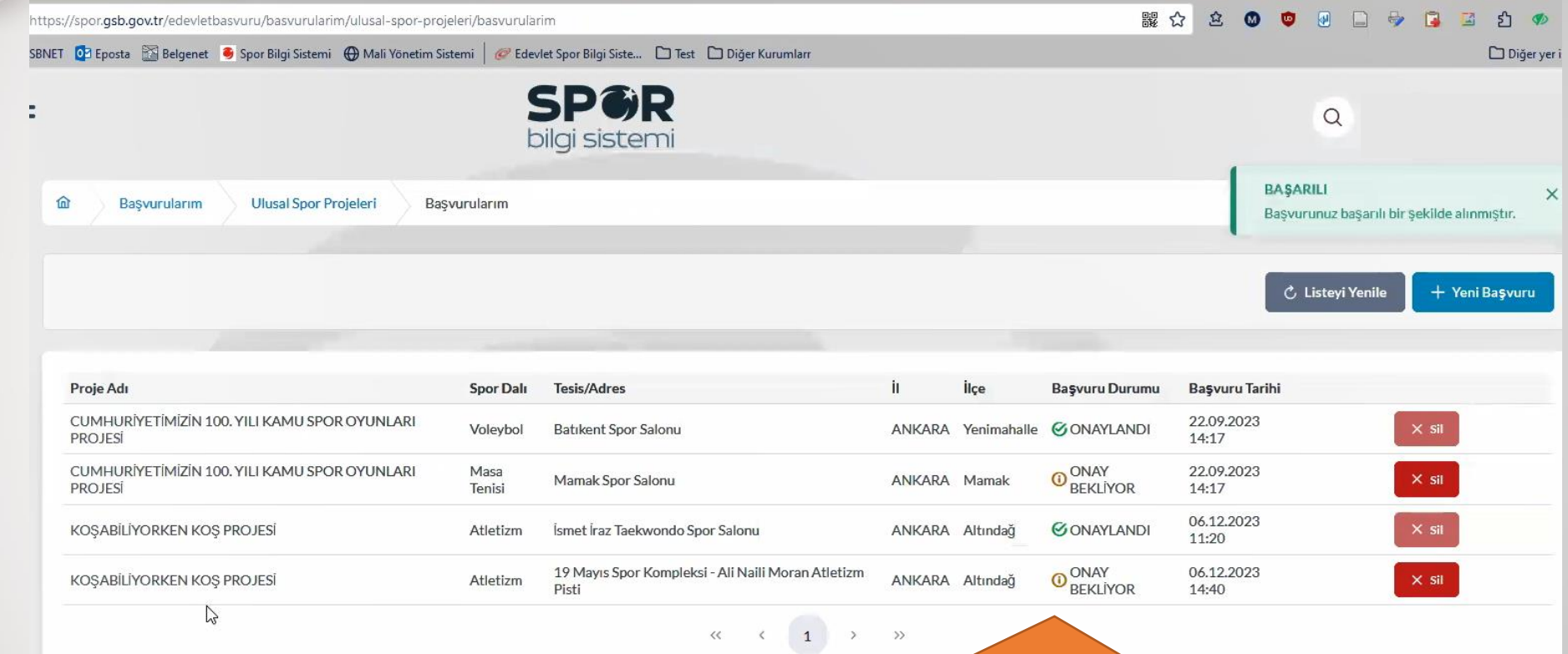

Başvuru tamamlandığında ONAY BEKLİYOR olarak gözükür.

Kişi kursa kabul edildiğinde ONAYLANDI olarak değişir ve kendisine OTOMATİK olarak SMS bildirimi yapılır.

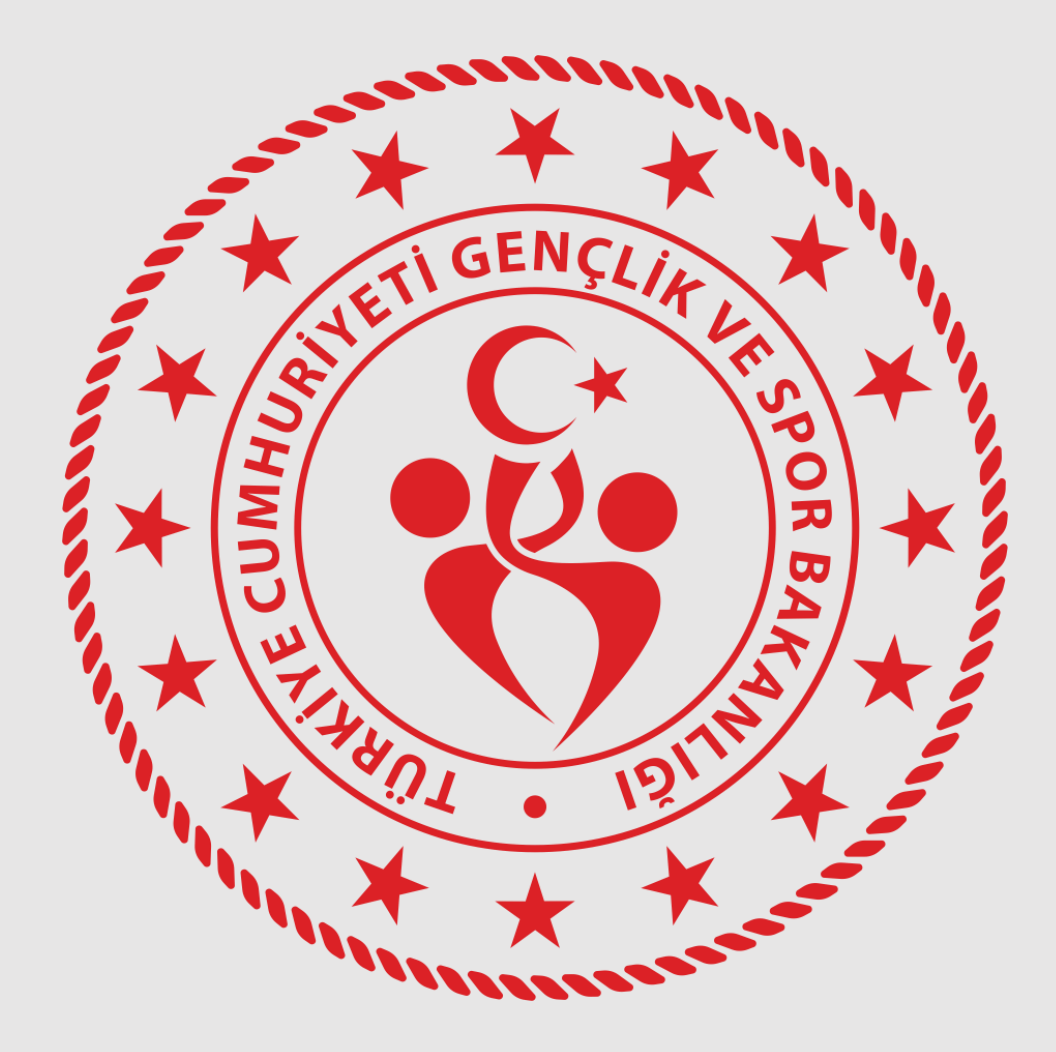

# ULUSAL SPOR PROJELERİ MODÜLÜ

VATANDAŞ E-DEVLET BAŞVURU REHBERİ